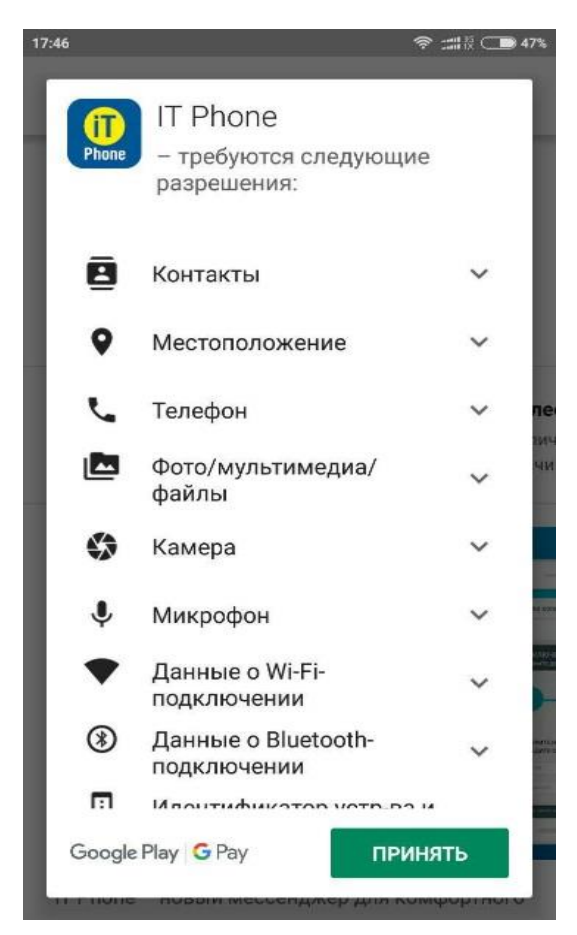

1. Скачать приложение через PlayMarket или AppStore

2. После того, как приложение установилось, необходимо зайти под любым номером или E-mail. НОМЕР НУЖНО УКАЗЫВАТЬ В МЕЖДУНАРОДНОМ ФОРМАТЕ

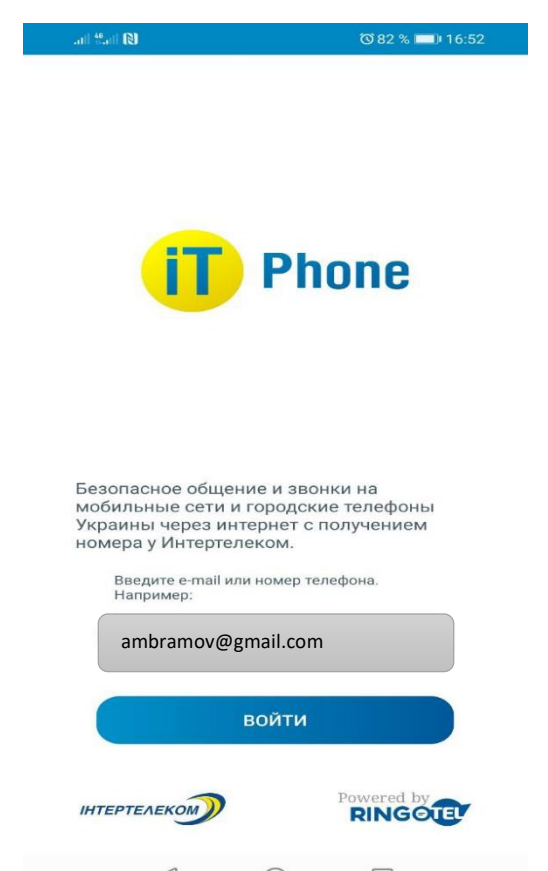

3. После поступления микровызова необходимо ввести 4 последние цифры или ввести код, который был отправлен на электронный адрес.

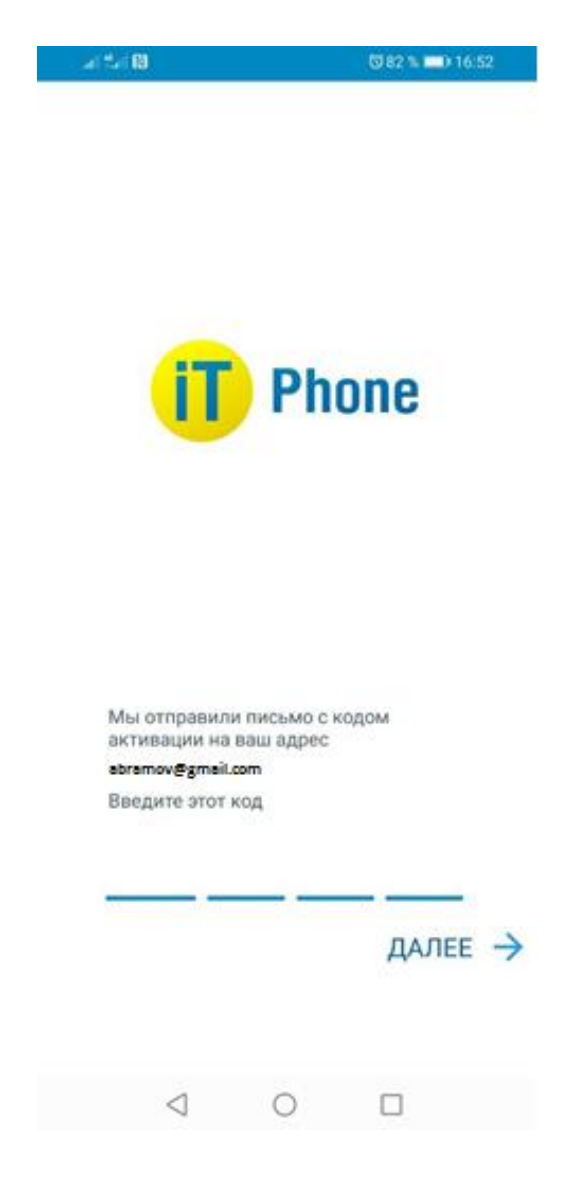

4. Далее разрешаем доступ к контактам телефона для совершения звонков в будущем

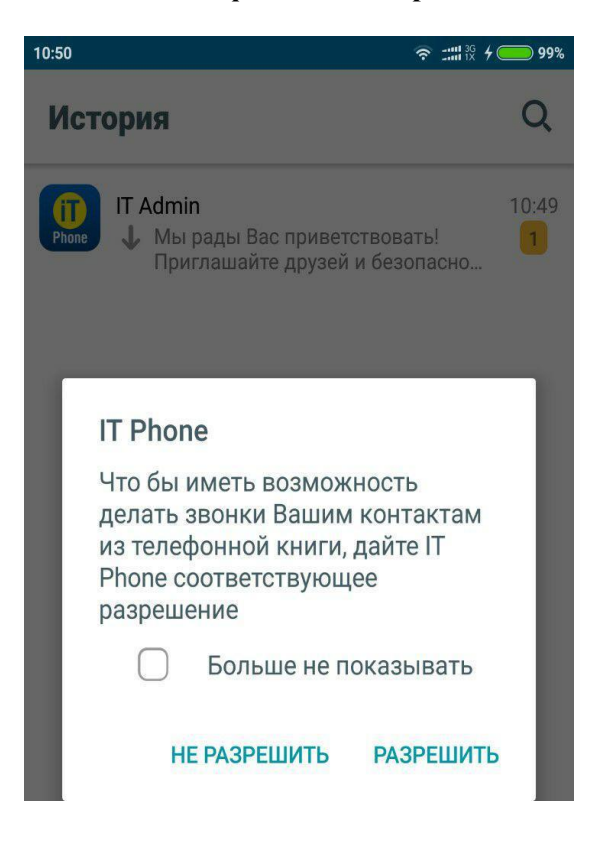

5. Для подключения номера зайти в раздел «Меню», «Подключение номера»

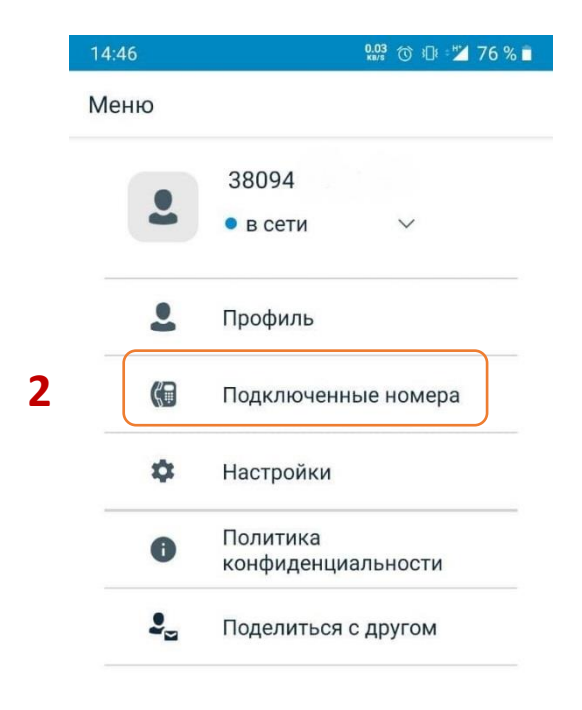

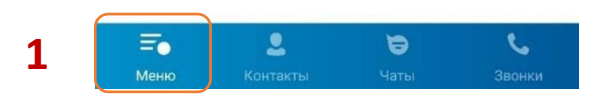

6. Выбрать «Приобрести новый номер»

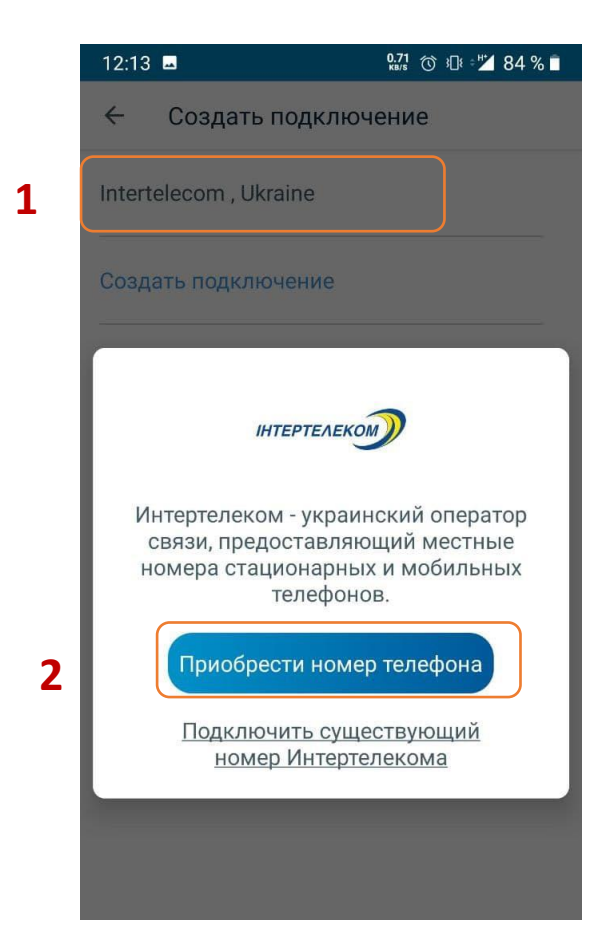

7. Выбираем один номер из перечня. Далее соглашаемся с условиями пользования и наживаем кнопку приобрести новый номер

| .11 46.11 🕅                               | 🔞 80 % 💷 16:59 |  |
|-------------------------------------------|----------------|--|
| ← Intertelecom , Ukraine                  |                |  |
| Выберите номер телефона<br>094            |                |  |
| Выберите тарифный план<br>IT Phone Online | ~              |  |
| Стоимость подключения :<br>30 UAH         |                |  |
| Ознакомится подробнее с тарифн            | ным планом     |  |

1

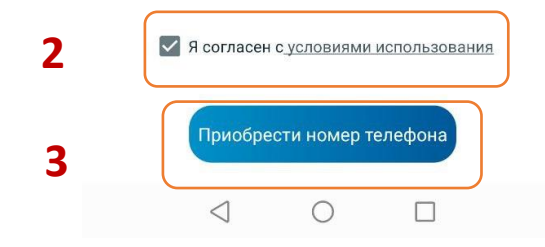

8. После оплаты поступает сообщении о успешном подключению номера и активации переадресации

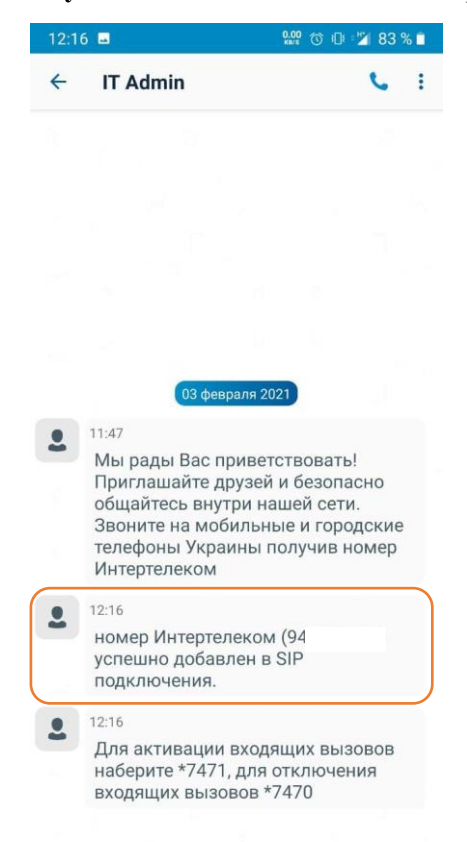

## 9. В меню «Звонки» путем набора комбинации устанавливается переадресация

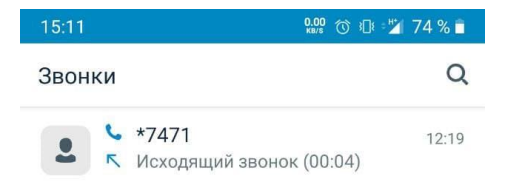

| E 😸 *74 | 471   | ×        |
|---------|-------|----------|
| 1       | 2 авс | 3 DEF    |
| 4 сні   | 5 JKL | 6 мло    |
| 7 PQRS  | 8 TUV | 9 wxyz   |
| *       | 0 +   | #        |
|         | L     | ·        |
|         |       | 2001//// |

10. Успешное подключение номера и баланс счета можно проверить в разделе «Меню», «Подключение номера»

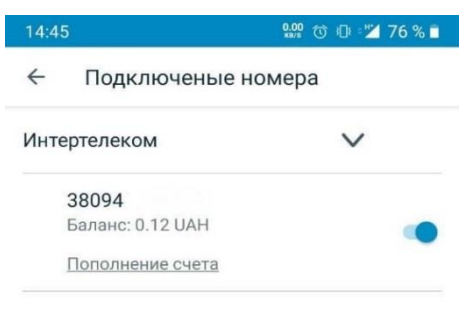

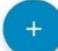